# **University Registrar**

# University of California, Irvine

1. Visit the University Registrar's homepage: www.reg.uci.edu

NOTE: To use the Registrar's secure web server, AOL users need to minimize the AOL browser and instead open Internet Explorer, Firefox, Safari, Opera, or their alternate web browser of choice. Hover your curser over *Faculty/Staff*, then *Grades*, then WebGrades.

- 2. Authentication is required to use this program and only the instructor of record is authorized to access WebGrades and submit final grades for the term.
- 3. Once you have been authenticated as the instructor of record you will be returned to a page with your current classes listed.

| UC | CI Home :                                                  |                                         | Sch                                            | edule                                         | e of C                                                                                                    | Classes                                | :                                                   | WebR                    | leg :                                                                                          | Stud                          | entAccess                                                                               |         | Site Inde |
|----|------------------------------------------------------------|-----------------------------------------|------------------------------------------------|-----------------------------------------------|----------------------------------------------------------------------------------------------------|----------------------------------------|-----------------------------------------------------|-------------------------|------------------------------------------------------------------------------------------------|-------------------------------|-----------------------------------------------------------------------------------------|---------|-----------|
| b  | Grades                                                     |                                         |                                                |                                               |                                                                                                    |                                        |                                                     |                         | I                                                                                              | logge                         | d in by UCI/                                                                            | NACS    | campus s  |
|    | 2008 Fall Qt                                               | r                                       |                                                | •                                             | For                                                                                                    | nt size 1                              | 20% 💌                                               | Chan                    | ge Term / Fo                                                                                   | ont                           |                                                                                         | Show (  | Options   |
|    | submission d<br>Not yet sure ab                            | leadlir                                 | te is 5                                        | e gra<br>5:00p<br>des? C                      | m Th                                                                                                    | hursday<br>ere to sto                  | re grades in                                        | a demo                  | 2008.<br>nstration class                                                                       | : <u>Web</u>                  | y, 5 Decemb<br>GradesDemo.                                                              | er. The |           |
| ц  | JEF. 2008                                                  |                                         |                                                |                                               | -1-0                                                                                                    |                                        |                                                     |                         |                                                                                                |                               |                                                                                         |         |           |
| N  | Click a course<br>Merge Rosters                            | code b                                  | utton b<br>k to m                              | in we<br>below<br>herge                       | to distand view                                                                                                    | play the o<br>ew course                | course roste<br>es you mark                         | er and sto<br>red below | ore your Final (<br>w with a check                                                             | Course<br>I in                | Grades.<br>a the <i>Merge</i> col                                                       | umn.    |           |
| N  | Click a course<br>Merge Rosters<br>CCode                   | Curre<br>code b<br>Clic<br>Dept         | ntly i<br>utton l<br>k to m<br>Num             | in we<br>below<br>herge :<br>Typ              | to dis<br>and vie<br>Sec U                                                                                                    | play the o<br>ew course<br>ISTRE       | course roste<br>es you mark<br>r Offic              | r and sto<br>ed below   | ore your Final (<br>w with a check<br>Instructor                                               | Course<br>in<br>Enr           | Grades.<br>the Merge col<br>WebGrades<br>Subscribed(0)                                  | umn.    |           |
| N  | Click a course<br>Merge Rosters<br>CCode                   | Curre<br>code b<br>Clic<br>Dept<br>Test | ntly i<br>utton b<br>k to m<br>Num<br>1A       | n we<br>below<br>herge<br>Typ<br>Lec          | to distand view of the second second | ew course<br>Unt Title                 | course roster<br>es you mark<br>r Offic             | er and stored below     | ore your Final (<br>w with a check<br>Instructor<br>FONSECA, I.<br>PRITIKIN, D.<br>WEBSTER, S. | Course<br>in<br>Enr<br>8      | Grades.<br>a the <i>Merge</i> col<br><b>WebGrades</b><br>Subscribed(0)                  | umn.    |           |
|    | Click a course<br>Merge Rosters<br>CCode<br>99007<br>99008 | Curre<br>code b<br>Clic<br>Dept<br>Test | ntly i<br>utton b<br>k to m<br>Num<br>1A<br>1B | n we<br>below<br>herge a<br>Typ<br>Lec<br>Lec | to distand view of the second second | ew course<br>istra<br>Unt Title<br>WEE | course roste<br>es you mark<br>r Offfic<br>GRADES E | r and stored below      | Instructor<br>FONSECA, I.<br>PRITIKIN, D.<br>WEBSTER, S.<br>FONSECA, I.<br>WEBSTER, S.         | Course<br>in<br>Enr<br>8<br>8 | Grades.<br>a the <i>Merge</i> col<br><b>WebGrades</b><br>Subscribed(0)<br>Subscribed(0) | umn.    |           |

4. Click on the five digit course code to view the class roster, or merge the rosters by putting a check under the merge header and click the merge rosters button.

| WebGrade                                                                                                    | es Listing                                                                                                    | Logged in by UCI/NACS campus system                 |  |  |  |  |  |  |  |  |  |
|----------------------------------------------------------------------------------------------------|----------------------------------------------------------------------------------------------------|-----------------------------------------------------|--|--|--|--|--|--|--|--|--|
|                                                                                                    | Upload                                                                                                    | a <u>Text File</u> containing your grades           |  |  |  |  |  |  |  |  |  |
|                                                                                                    | (or you can add                                                                                                    | Browse Load This File                               |  |  |  |  |  |  |  |  |  |
|                                                                                                    | Show Options Display as Text Display Tabbed Text                                                                                                    |                                                     |  |  |  |  |  |  |  |  |  |
| <b>IMPORTANT!</b> It is your responsibility to ensure the confidentiality of the student information listed below. Further disclosure is governed by Federal and State law and University policy, and is prohibited without written consent of the student(s). If you have questions, please contact the Registrar's Office at 824-6124. |                                                                                                    |                                                     |  |  |  |  |  |  |  |  |  |
| Fall Qtr, 20                                                                                                    | 08                                                                                                    |                                                     |  |  |  |  |  |  |  |  |  |
| WEBGRAD<br>Test 1A, S<br>Instructors<br>Time, Plac<br>Enrollmen<br>This cours                                                                                                    | WEBGRADES DEMO Course Code 99007<br>Test 1A, Sec. A, 4-unit Lecture; Registrar Office<br>Instructors: WEBSTER, S.; PRITIKIN, D.; FONSECA, I.<br>Time, Place: Tu 4:00-6:50p, TBA<br>Enrollment: 8 students (including 2 with a FERPA privacy block)<br>This course is subscribed; grades must be submitted via WebGrades.                                                                   |                                                     |  |  |  |  |  |  |  |  |  |
|                                                                                                    |                                                                                                    | WebGrades Course Summary                            |  |  |  |  |  |  |  |  |  |
| 1                                                                                                    | course is subscribed to W                                                                                                    | ebGrades, with grades not yet Officially Submitted. |  |  |  |  |  |  |  |  |  |
| t<br>1<br>5                                                                                                    | You can save tentative final course grades into <i>WebGrades</i> now and edit them later in the term, but they will <b>not</b> be processed by the Registrar unless you return here <b>after</b> 5pm on the last day of instruction, Friday, 5 December 2008, and <b>before</b> the final WebGrades deadline, <b>5:00pm Thursday, 18 December 2008</b> , to <b>Officially Submit</b> them. |                                                     |  |  |  |  |  |  |  |  |  |
| Save Grades                                                                                                    |                                                                                                    |                                                     |  |  |  |  |  |  |  |  |  |
| Student# Nan                                                                                                    | ne                                                                                                    | Lvl Opt Grade                                       |  |  |  |  |  |  |  |  |  |
| 40663956 AN                                                                                                    | FEATER, MARY THE                                                                                                    | FR GR                                               |  |  |  |  |  |  |  |  |  |
| 11989684 ANT                                                                                                    | FEATER, PAUL ZOT                                                                                                    | FR GR                                               |  |  |  |  |  |  |  |  |  |
| 62604874 ANT                                                                                                    | 52604874 ANTEATERS. FOREVER HAPPY FR GR                                                                                                    |                                                     |  |  |  |  |  |  |  |  |  |

- 5. You can upload an EEE GradeBook or text file. If you don't have a file to upload then begin entering final grades. Your entries are checked against the Registrar's official enrollment. Invalid entries are noted immediately above the list of students. Make necessary corrections, officially submit and confirm your submission.
- 6. Don't worry about P/NP grades. Upload your file with letter grades, WebGrades will convert the letter grade to P or NP and notify you when you save the grades. (Remember a student enrolled in P/NP must receive a C for a P grade.)
- 7. Click on "Show Options" to expand the top portion of the roster. Check out the options available to you to submit your final grades.
  - a. Pulldown menus allows you to select from a list of acceptable grades.

- b. Radio buttons will appear much like a scantron where you will click on the button at the appropriate grade.
- c. Input boxes you find as the default and allows you to enter the grade (including + and -).

| Upload a Text File containing your grades                 |          |                                                 |  |  |  |  |  |  |  |  |  |
|-----------------------------------------------------------|----------|-------------------------------------------------|--|--|--|--|--|--|--|--|--|
|                                                           |          | Browse Load This File                           |  |  |  |  |  |  |  |  |  |
| (or you can add or edit your student grade entries below) |          |                                                 |  |  |  |  |  |  |  |  |  |
| Show: (font size 120 %)                                   | Sort by: | Hide this menu                                  |  |  |  |  |  |  |  |  |  |
| Student ID                                                | 0        |                                                 |  |  |  |  |  |  |  |  |  |
| Student Name                                              | •        | For grade entry below, use:                     |  |  |  |  |  |  |  |  |  |
| Cast,First C First,Last                                   |          | C Pulldown menus C Radio buttons C Input boxes  |  |  |  |  |  |  |  |  |  |
| Code C Number/Sect                                        | 0        |                                                 |  |  |  |  |  |  |  |  |  |
| Email Address                                             | 0        |                                                 |  |  |  |  |  |  |  |  |  |
| Major                                                     | i c      | Click a <u>button</u> here to save changes and: |  |  |  |  |  |  |  |  |  |
| Class Level                                               | C I      | Redisplay Roster                                |  |  |  |  |  |  |  |  |  |
| Grade Option                                              | 0        | Display as Text                                 |  |  |  |  |  |  |  |  |  |
| Enrollment Units                                          | 0        | Dispiny us read                                 |  |  |  |  |  |  |  |  |  |
| Used Authorization                                        | 0        | Display Tabbed Text                             |  |  |  |  |  |  |  |  |  |

IMPORTANT! It is your responsibility to ensure the confidentiality of the student information listed below. Further disclosure is governed by Federal and State law and University policy, and is prohibited without written consent of the student(s). If you have questions, please contact the Registrar's Office at 824-6124.

#### Fall Qtr, 2008

WEBGRADES DEMO Course Code 99007 Test 1A, Sec. A, 4-unit Lecture; Registrar Office Instructore: WEBSTER S · PRITIKIN D · EONSECA I

### Demo Quarter, 2008

### PRESIDENTIAL MUSIC Course Code 99900

Demo\* 40D, Sec. A, 4-unit Lecture; Registrar Office Instructor: DE TOQUEVILLE, A. Time, Place: TuTh 9:30-10:50, MM 316 Enrollment: 19 students (none with a FERPA privacy block) This course is **subscribed**; grades must be submitted via WebGrades.

| WebGrades Demo Course Summary                                                                                                    |                                              |
|----------------------------------------------------------------------------------------------------|----------------------------------------------|
| 1 course is subscribed to WebGrades, with grades not yet Officially Submitt                                                                                                    | ed.                                          |
| The left button below saves your final course grades so you can edit them lat<br>The right button <b>Officially Submits</b> your grades as listed below; they will no<br>the Registrar unless you take this final confirmation step (these demo grades,<br>actually be processed). | er.<br>t be processed by<br>of course, won't |

Save Grades

Officially Submit Grades

Warning: Grade 'A' for student 99996485 converted to 'P' for grade option P/N.

| Student# | Name                       | Lvl | Opt | Grade      |
|----------|----------------------------|-----|-----|------------|
| 99991020 | adams, john                | SR  | GR  | <b>A</b> * |
| 99994371 | CLEVELAND, GROVER          | SR  | GR  | <b>B</b> * |
| 99990330 | COOLIDGE, JOHN CALVIN      | SR  | GR  | <b>C</b> * |
| 99993400 | eisenhower, dwight david   | SR  | GR  | <b>D</b> * |
| 99995396 | FILLMORE, MILLARD          | SR  | GR  | <b>F</b> * |
| 99996485 | HARDING, WARREN GAMALIEL   | SR  | P/N | <b>P</b> * |
| 99994774 | haves, rutherford birchard | SR  | GR  |            |
| 99990210 | JOHNSON, ANDREW            | SR  | GR  |            |
| 99994324 | LINCOLN, ABRAHAM           | ЛR  | GR  |            |
| 99997582 | MADISON, JAMES             | ЛR  | GR  |            |
| 99993194 | MCKINLEY, WILLIAM          | SR  | GR  |            |
| 99990861 | MONROE, JAMES              | SR  | GR  |            |
| 99994082 | PIERCE, FRANKLIN           | SR  | GR  |            |
| 99995058 | POLK, JAMES                | SR  | P/N |            |
| 99994134 | ROOSEVELT, FRANKLIN DELANO | SR  | GR  |            |
| 99996621 | ROOSEVELT, THEODORE        | SR  | GR  |            |
| 99992832 | TAFT, WILLIAM HOWARD       | SR  | P/N |            |

- 8. When you are satisfied that grades are entered correctly and completely, click on "Officially Submit Grades." (The Officially Submit Grades button will not appear until after 5pm on the last day of instruction.)
- 9. You will be asked to confirm your submission as shown. At this time you can confirm your submission or cancel and go back to your roster to edit grades.

|       | Uni  | VER   | SITY <b>R</b> EGISTRAR | hel  |        |   | Search Registrar sit | e: | GO»        |
|-------|------|-------|------------------------|------|--------|---|----------------------|----|------------|
|       | UNIV | /ERSI | TY of CALIFORNIA • IR  | VINE |        |   |                      |    |            |
| UCI H | ome  | 8     | Schedule of Classes    | 8    | WebReg | - | StudentAccess        | :  | Site Index |

WebGrades Demo Confirmation Request

Demo Quarter, 2008

PRESIDENTIAL MUSIC Course Code 99900

Demo\* 40D, Sec. A, 4-unit Lecture; Registrar Office *Please confirm below that grades should be Officially Submitted for this course.* 

Total: 19 students in this course on Wednesday, Nov 5, 2008. Missing Grades: 13 "NR" Grades: 0

| Officially Submit Gr                                                         | ades: Are you sure?                              |  |  |  |  |  |  |
|------------------------------------------------------------------------------|--------------------------------------------------|--|--|--|--|--|--|
| 13 of your grade entries are 1                                               | blank and will become NR's.                      |  |  |  |  |  |  |
| The Registrar will not process your grades until t                           | hey are Officially Submitted, but once submitted |  |  |  |  |  |  |
| you can no lon                                                               | ger edit them.                                   |  |  |  |  |  |  |
| Cancel Confirm   I still need to edit my grades. Send them to the Registrar. |                                                  |  |  |  |  |  |  |

Need help? Try the WebGrades <u>FAQ</u>.

Comments or questions about this program? Send email to registran@uci.edu, or call 949/824-7901.

UNIVERSITY REGISTRAR registrar@uci.edu • ph: (949) 824-6124 • fax: (949) 824-7896 University of California, Irvine • 215 Aldrich Hall • Irvine, CA 92697-4975 © 2007 The Regents of the University of California. All Rights Reserved.

- 10. WebGrades will identify the total number of students enrolled in the class (excluding Access students), the number of missing grades if any, and the number of NRs indicated on the roster.
- 11. Once you have confirmed your submission you will received confirmation.

|       | Uni  | VER   | SITY <b>R</b> EGISTRAR | 12   |        |   | Search Registrar site | : | GO»        |
|-------|------|-------|------------------------|------|--------|---|-----------------------|---|------------|
|       | Univ | /ERSI | TY of CALIFORNIA • IRV | VINE |        |   |                       |   |            |
| UCI H | lome |       | Schedule of Classes    | :    | WebReg | : | StudentAccess         | : | Site Index |

#### WebGrades Demo Confirmation

#### Demo Quarter, 2008

#### PRESIDENTIAL MUSIC Course Code 99900

Demo\*40D, Sec. A, 4-unit Lecture; Registrar Office Course grades now **Officially Submitted** to Registrar.

> WebGrades Demo Course Summary Success! One course Officially Submitted Click <u>here</u> to see your submitted grades.

Need help? Try the WebGrades FAQ.

Comments or questions about this program? Send email to registran@uci.edu, or call 949/824-7901.

UNIVERSITY REGISTRAR registrar@uci.edu • ph: (949) 824-6124 • fax: (949) 824-7896 University of California, Irvine • 215 Aldrich Hall • Irvine, CA 92697-4975 © 2007 The Regents of the University of California. All Rights Reserved.

12. You may utilize multiple sessions to enter or edit grades; just officially submit by 5pm on the published deadline date. All deadlines are posted on the University Registrar's homepage.

# Download a Roster to Excel

## ...using Mozilla Firefox or Internet Explorer

- In WebRoster click on the five digit course code
- Select "Display as Text"
- Highlight the text to be copied
- Open an Excel worksheet
- Place curser in the first cell, select "Paste Special" under the Edit tab
- Select Text and click OK

| B B | ook1        |              |          |   |   |   |   |   |   |                                                                                                    |                    |               |                 |               |     |               |         |   | _ 🗆 🗙 |
|-----|-------------|--------------|----------|---|---|---|---|---|---|----------------------------------------------------------------------------------------------------|--------------------|---------------|-----------------|---------------|-----|---------------|---------|---|-------|
|     | A           | В            | С        | D | E | F | G | Н | 1 | J                                                                                                    | К                  | L             | M               | N             | 0   | Р             | Q       | R | s T   |
| 1   |             |              |          |   |   |   |   |   |   |                                                                                                    |                    |               |                 |               |     |               |         |   |       |
| 2   |             |              |          |   |   |   |   |   |   |                                                                                                    |                    |               |                 |               |     |               |         |   |       |
| 3   |             |              |          |   |   |   |   |   |   |                                                                                                    |                    |               |                 |               |     |               |         |   |       |
| 4   |             |              |          |   |   |   |   |   |   |                                                                                                    |                    |               |                 |               |     |               |         |   |       |
| 5   |             |              |          |   |   |   |   |   |   |                                                                                                    |                    |               |                 |               |     |               |         |   |       |
| 6   |             |              |          |   |   |   |   |   |   |                                                                                                    |                    |               |                 |               |     |               |         |   |       |
| 7   |             |              |          |   |   |   |   |   |   |                                                                                                    |                    |               |                 |               |     |               |         |   |       |
| 8   |             |              |          |   |   |   |   |   |   |                                                                                                    |                    |               |                 |               |     |               |         |   |       |
| 9   |             |              |          |   |   |   |   |   |   |                                                                                                    |                    |               |                 |               |     |               |         |   |       |
| 10  |             |              |          |   |   |   |   |   |   |                                                                                                    |                    |               |                 |               |     |               |         |   |       |
| 12  |             |              |          |   |   |   |   |   |   |                                                                                                    |                    |               |                 |               |     |               |         |   |       |
| 13  |             |              |          |   |   |   |   |   |   |                                                                                                    |                    |               |                 |               |     |               | and and |   |       |
| 14  |             |              |          |   |   |   |   |   |   | Paste S                                                                                                    | pecial             |               |                 |               |     |               | Υ×      |   |       |
| 15  |             |              |          |   |   |   |   |   |   | Source:                                                                                                    |                    |               |                 |               |     |               | OK I    |   |       |
| 16  |             |              |          |   |   |   |   |   |   |                                                                                                    |                    |               |                 |               |     |               |         |   |       |
| 17  |             |              |          |   |   |   |   |   |   |                                                                                                    | <u>A</u> s:        |               |                 |               |     | C             | ancel   |   |       |
| 18  |             |              |          |   |   |   |   |   |   | Paste Easte Easte | e: H1              | TML .         |                 |               | A   |               |         |   |       |
| 19  |             |              |          |   |   |   |   |   |   | C Paste                                                                                                    | e link:            | nicode Text   |                 |               |     |               |         |   |       |
| 20  |             |              |          |   |   |   |   |   |   |                                                                                                    | lie                | XC            |                 |               |     |               |         |   |       |
| 21  |             |              |          |   |   |   |   |   |   |                                                                                                    |                    |               |                 |               |     |               |         |   |       |
| 22  |             |              |          |   |   |   |   |   |   |                                                                                                    |                    |               |                 |               |     | solav as icon |         |   |       |
| 23  |             |              |          |   |   |   |   |   |   |                                                                                                    |                    |               |                 |               |     | opia) as icon |         |   |       |
| 24  |             |              |          |   |   |   |   |   |   | Result -                                                                                                    |                    |               |                 |               |     |               |         |   |       |
| 25  |             |              |          |   |   |   |   |   |   | _                                                                                                    | Inser              | ts the conter | nts of the Clip | board as text |     |               |         |   |       |
| 26  |             |              |          |   |   |   |   |   |   | _                                                                                                    | ຊີ <sup>wuru</sup> | Juc any ronne | icang.          |               |     |               |         |   |       |
| 27  |             |              |          |   |   |   |   |   |   | _ 4                                                                                                    |                    |               |                 |               |     |               |         |   |       |
| 20  |             |              |          |   |   |   |   |   |   |                                                                                                    |                    |               |                 |               | N   |               |         |   |       |
| 29  |             |              |          |   |   |   |   |   |   |                                                                                                    |                    |               |                 |               | hit |               |         |   |       |
| 31  |             |              |          |   |   |   |   |   |   |                                                                                                    |                    |               |                 |               |     |               |         |   |       |
| 32  |             |              |          |   |   |   |   |   |   |                                                                                                    |                    |               |                 |               |     |               |         |   |       |
| 33  |             |              |          |   |   |   |   |   |   |                                                                                                    |                    |               |                 |               |     |               |         |   |       |
| 34  |             |              |          |   |   |   |   |   |   |                                                                                                    |                    |               |                 |               |     |               |         |   |       |
| 35  |             |              |          |   |   |   |   |   |   |                                                                                                    |                    |               |                 |               |     |               |         |   |       |
| 36  |             |              |          |   |   |   |   |   |   |                                                                                                    |                    |               |                 |               |     |               |         |   |       |
| 37  |             |              |          |   |   |   |   |   |   |                                                                                                    |                    |               |                 |               |     |               |         |   |       |
| 38  |             |              |          |   |   |   |   |   |   |                                                                                                    |                    |               |                 |               |     |               |         |   |       |
| 39  |             |              |          |   |   |   |   |   |   |                                                                                                    |                    |               |                 |               |     |               |         |   |       |
| 40  |             |              |          |   |   |   |   |   |   |                                                                                                    |                    |               |                 |               |     |               |         |   | _     |
| 41  |             |              |          |   |   |   |   |   |   |                                                                                                    |                    |               |                 |               |     |               |         |   | _     |
| 42  |             |              |          |   |   |   |   |   |   |                                                                                                    |                    |               |                 |               |     |               |         |   |       |
| 43  |             |              |          |   |   |   |   |   |   |                                                                                                    |                    |               |                 |               |     |               |         |   |       |
| 44  |             |              |          |   |   |   |   |   |   |                                                                                                    |                    |               |                 |               |     |               |         |   |       |
| 45  |             |              |          |   |   |   |   |   |   |                                                                                                    |                    |               |                 |               |     |               |         |   |       |
| 40  | ► H\ Sheet1 | / Sheet2 / S | iheet3 / | 1 |   |   | l | 1 |   | 1                                                                                                    | 1                  |               |                 | 1             | 1   | 1             |         |   | нČ    |

- Under Data on the Menu bar, select "Text to Columns" and be sure the radio button in the Text to Columns Wizard is set at fixed width.
- Click next to verify columns and finish to show your completed worksheet.
- Use this worksheet for interim grades but be sure the first column is the student ID number and the last column is the final grade for the course.

| 1   | Book1    |            |                         |          |           |           |                      |               |                                   |                               |               |                              |          |    |
|-----|----------|------------|-------------------------|----------|-----------|-----------|----------------------|---------------|-----------------------------------|-------------------------------|---------------|------------------------------|----------|----|
|     | A        | В          | С                       | D        | E         | F         | G                    | H             |                                   | J                             | K             | L                            | M        |    |
| 1   | 99991020 | ADAMS, J   | ÓHN                     | SR GI    | RA        |           |                      |               |                                   |                               |               |                              |          |    |
| 2   | 99994371 | CLEVELAN   | VD, GROVE               | R S      | RGRB      |           |                      |               |                                   |                               |               |                              |          |    |
| 3   | 99990330 | COOLIDGE   | E, JOHN CA              | LVIN S   | RGRC      |           |                      |               |                                   |                               |               |                              |          |    |
| 4   | 99993400 | EISENHOV   | VER, DWIG               | HT DAVID | SR GR [   | )         |                      |               |                                   |                               |               |                              |          |    |
| 5   | 99995396 | FILLMORE   | , MILLARD               | SR       | GR F      |           |                      |               |                                   |                               |               |                              |          |    |
| 6   | 99996485 | HARDING,   | WARREN                  | GAMALIEL | . SR P/NI | Ρ         |                      |               |                                   |                               |               |                              |          |    |
| 7   | 99994774 | HAYES, R   | UTHERFOR                | D BIRCHA | RD SR GR  |           |                      |               |                                   |                               |               |                              |          | _  |
| 8   | 99990210 | IOHNSON    | , ANDREW                | SF       | €GR       | Conve     | rt Text to (         | Columns W     | izard - Step                      | 1 of 3                        |               |                              | ?        | ×  |
| 9   | 99994324 | LINCOLN, . | ABRAHAM                 | JR       | GR        | _         |                      |               |                                   |                               |               |                              |          |    |
| 10  | 99997582 | MADISON    | JAMES                   | JR (     | GR        | The Te    | xt Wizard ha         | s determined  | that your data                    | a is Fixed Wic                | ith.          |                              |          |    |
| 11  | 99993194 | MCKINLEY   | (, WILLIAM              | SR       | GR        | If this i | s correct, chi       | oose Next, or | choose the d                      | ata type that                 | : best descri | bes your data.               |          |    |
| 12  | 99990861 | MONROE,    | JAMES                   | SR       | GR        |           | al data type         |               |                                   |                               |               |                              |          | 1- |
| 13  | 99994082 | PIERCE, F  | RANKLIN                 | SR I     | GR        | Choo      | se the file typ      | e that best d | escribes your                     | data:                         |               |                              |          |    |
| 14  | 99995058 | PULK, JAN  | MES<br>LT EDANU         | SR P/    |           | - 6       | Delimited            | - Characte    | rs such as col<br>a bliapod in co | nmas or tabs<br>lumps with cr | separate e    | ach rieid.<br>Ion anch field |          |    |
| 15  | 99994134 | RUUSEVE    | LT, FRANK               | UN DELAI | NU SR GR  |           | rixea <u>w</u> iach) | - ricius an   | s aligned in co                   | iumns wich sp                 | Jaces Decive  | sen eaurrieiu.               |          |    |
| 10  | 99996621 | RUUSEVE    | LINA HOM                |          |           | -         |                      |               |                                   |                               |               |                              |          |    |
| 10  | 99992032 | TAFT, WIL  | μαινί πυνν.<br>Ζάρμασιν | ARU S    |           | _         |                      |               |                                   |                               |               |                              |          |    |
| 10  | 00001442 | INTLOR, 2  |                         | <br>     | GR        | _         |                      |               |                                   |                               |               |                              |          |    |
| 19  | 99991445 | TLER, JU   | אורזי                   | SK GR    |           | Previe    | ew of selecte        | d data:       |                                   |                               |               |                              |          |    |
| 20  |          |            |                         |          |           | 1.00      | 991020 87            | AME TOUN      |                                   | gn                            | CD A          |                              |          |    |
| 22  | -        |            |                         |          |           | 2 99      | 994371 CI            | EVELAND,      | GROVER                            | SR                            | GR B          |                              |          |    |
| 23  |          |            |                         |          |           | 3 99      | 990330 CC            | OLIDGE, J     | OHN CALVII                        | N SR                          | GR C          |                              |          |    |
| 24  |          |            |                         |          |           | 4 99      | 993400 EI            | SENHOWER,     | DWIGHT D.                         | AVID SR                       | GR D          |                              |          |    |
| 25  | -        |            |                         |          |           | 5 95      | 995396 F1            | LLMORE, M     | ILLARD                            | SR                            | GR F          |                              | <b>.</b> |    |
| 26  |          |            |                         |          |           | 4         |                      |               |                                   |                               |               |                              | ►.       |    |
| 27  |          |            |                         |          |           | _         |                      |               |                                   |                               |               |                              |          |    |
| 28  |          |            |                         |          |           |           |                      |               | Car                               | icel                          | < Back        | <u>N</u> ext >               | Einish   |    |
| 100 |          |            |                         |          |           |           |                      | 1             | 1                                 |                               |               | -                            |          |    |

At the end of the term when you are ready to upload your worksheet to WebGrades, save as text. It is the text file you will upload to WebGrades.

| 📲 E | Book1     |                            |     |           |             |
|-----|-----------|----------------------------|-----|-----------|-------------|
|     | A         | В                          | C   | D         | E           |
| 1   | ID Number | Student Name               | LvI | Gr Option | Final Grade |
| 2   | 99991020  | ADAMS, JOHN                | SR  | GR        | A           |
| 3   | 99994371  | CLEVELAND, GROVER          | SR  | GR        | В           |
| 4   | 99990330  | COOLIDGE, JOHN CALVIN      | SR  | GR        | C           |
| 5   | 99993400  | EISENHOWER, DWIGHT DAVID   | SR  | GR        | D           |
| 6   | 99995396  | FILLMORE, MILLARD          | SR  | GR        | F           |
| 7   | 99996485  | HARDING, WARREN GAMALIEL   | SR  | P/N       | Р           |
| 8   | 99994774  | HAYES, RUTHERFORD BIRCHARD | SR  | GR        |             |
| 9   | 99990210  | JOHNSON, ANDREW            | SR  | GR        |             |
| 10  | 99994324  | LINCOLN, ABRAHAM           | JR  | GR        |             |
| 11  | 99997582  | MADISON, JAMES             | JR  | GR        |             |
| 12  | 99993194  | MCKINLEY, WILLIAM          | SR  | GR        |             |
| 13  | 99990861  | MONROE, JAMES              | SR  | GR        |             |
| 14  | 99994082  | PIERCE, FRANKLIN           | SR  | GR        |             |
| 15  | 99995058  | POLK, JAMES                | SR  | P/N       |             |
| 16  | 99994134  | ROOSEVELT, FRANKLIN DELANO | SR  | GR        |             |
| 17  | 99996621  | ROOSEVELT, THEODORE        | SR  | GR        |             |
| 18  | 99992832  | TAFT, WILLIAM HOWARD       | SR  | P/N       |             |
| 19  | 99999702  | TAYLOR, ZACHARY            | SR  | GR        |             |
| 20  | 99991443  | TYLER, JOHN                | SR  | GR        |             |
| 21  |           |                            |     |           |             |
| 22  |           |                            |     |           |             |